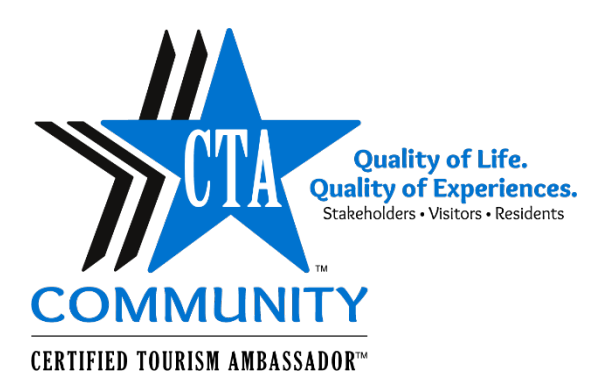

# Activate Your CTA Website Account. It's Easy!

- **1.** Go to CTANetwork.com and click *MyCTA Login* to open the log in page shown below.
- **2.** Then, scroll to the very bottom and select the yellow button to proceed.

|                                                   | Quality of Experiences.<br>Stakeholders • Visitors • Residents | BECOME A CTA \star START A PROGRAM ★             | ABOUT |
|---------------------------------------------------|----------------------------------------------------------------|--------------------------------------------------|-------|
| COMMUN                                            | TY                                                             |                                                  |       |
| ERTIFIED TOURISM AMBASS                           | SADOR™                                                         |                                                  |       |
| Hello! MYCTA Login is                             | s a private login for CTA                                      | s and those desiring to become certified.        |       |
| Please SIGN IN if you ha                          | ave activated an account.                                      |                                                  |       |
| MPORTANT: If you have<br>website account. See the | e not logged into your acco<br>e information below.            | ount since July 19, 2021 you must activate a new |       |
| username                                          |                                                                | ]                                                |       |
| •                                                 |                                                                | _                                                |       |
| password                                          |                                                                |                                                  |       |
|                                                   |                                                                |                                                  |       |
| SIGN IN                                           |                                                                |                                                  |       |
| Forgot Password? Requ                             | est password reset.                                            |                                                  |       |
|                                                   |                                                                |                                                  |       |
| Need to Activat                                   | te Existing Acco                                               | unt?                                             |       |
| OR                                                |                                                                | 10                                               |       |
| Interested in Ci                                  | reating an Accou                                               | int?                                             |       |
| You will need to activate                         | e a new website account.                                       |                                                  |       |
|                                                   |                                                                | aco July 10, 2021                                |       |
| 1. If you have not logged                         | d into CTANework.com sir                                       | ice July 19, 2021.                               |       |

Page 1 of 3

Copyright © 2022 Tourism Ambassador Institute<sup>®</sup>. Distribution or use by anyone other than Licensed Accredited Providers, without the consent of TAI, is prohibited. All rights reserved.

3a. Read the instructions, then enter the email address you would have used at your last log in. If you know your ID number, see 3b. below.

### Activate Your Personal Log In to CTANetwork.com!

Enter your email address, then click SUBMIT EMAIL below. If you are already in the system, you will be sent an email with a link to complete activation. If not, you will be prompted to create a new account.

| SUBMIT EMAIL | CANCEL |  |
|--------------|--------|--|
|--------------|--------|--|

### 3b. Know Your ID Number?

Click the quick activation link, then enter your ID number and name.

### **Quick Activation**

Please enter your contact ID, first and last name below and click "Activate Account". The system will attempt to find your account using the information provided and allow you to create a username and password.

| First Name:*   | 0                   |                |                |                   |
|----------------|---------------------|----------------|----------------|-------------------|
| Last Name:*    | 0                   |                |                |                   |
| I consent to   | providing my pers   | onal data thro | ughout this we | bsite in accordan |
| the Drivery Do | licy and Terms of L | se of this web | site.          |                   |

Check the box, then click the Activate Account button.

## Utilizing CTANetwork.com

4. Once logged in at CTANetwork.com, upper right *MyCTA Login* turns into *MyAccount*. Click it again and select *Manage My Account* to go into your account.

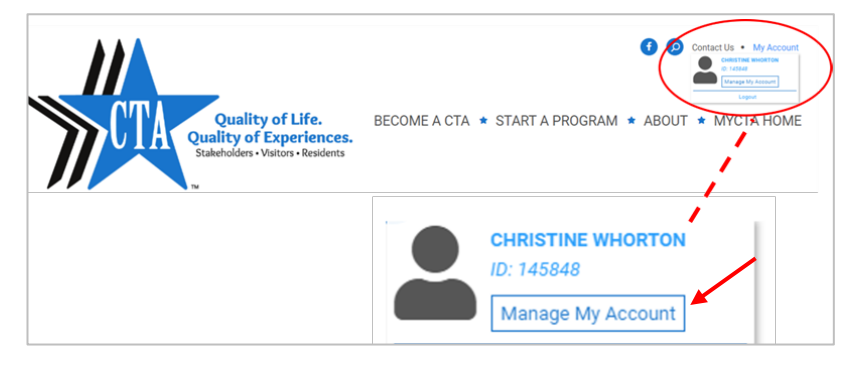

### 5. Record Points, Print Your Certificate and More!

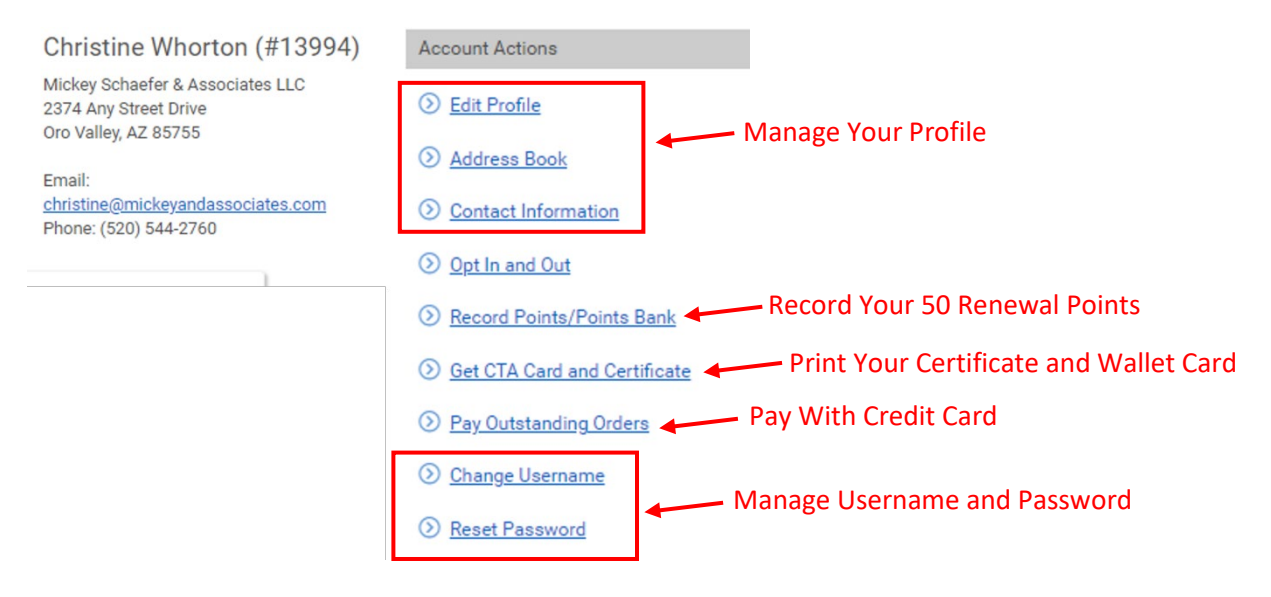

### 6. Access Your Benefits! Select MyCTA HOME.

#### Get the Most from Your Certification

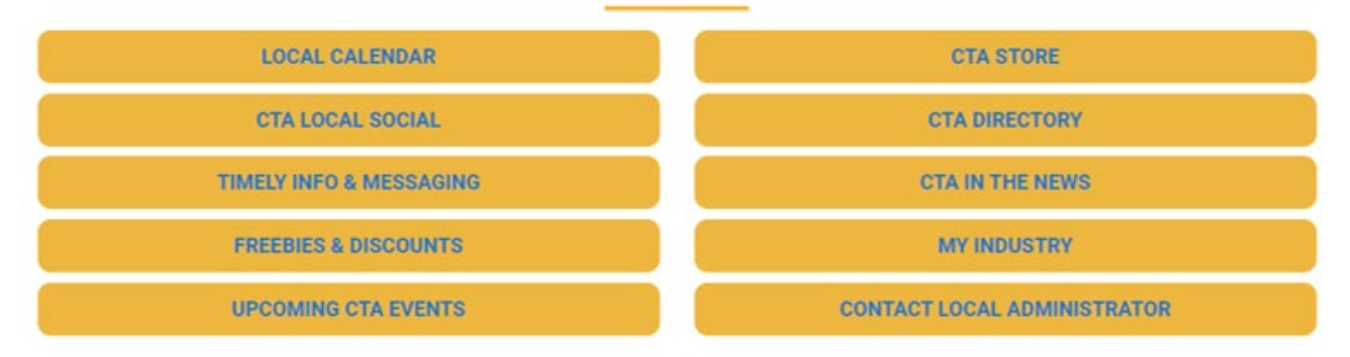

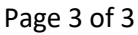

Copyright © 2022 Tourism Ambassador Institute<sup>®</sup>. Distribution or use by anyone other than Licensed Accredited Providers, without the consent of TAI, is prohibited. All rights reserved.